## Instrucciones para acceder a la videoconferencia con los tutores

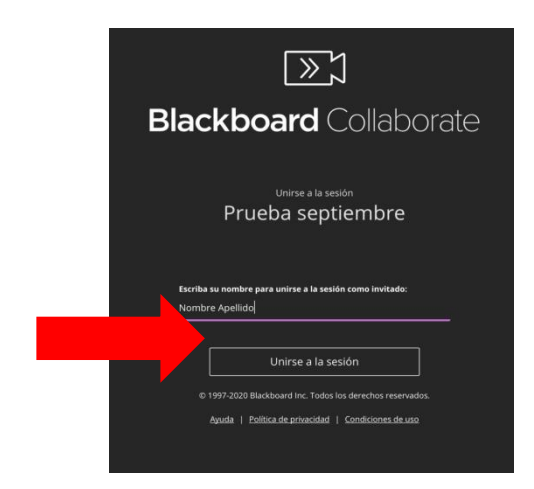

Al pulsar sobre el enlace proporcionado podemos acceder directamente a la sala de videoconferencias y aparecerá una pantalla como esta en la que deberemos escribir el nombre para poder identificarnos

Debemos escribir el **nombre** (sin apellido) **y el nombre y apellidos de su hijo/a** (para poder identificarlos mejor), a continuación pulse en <<**Unirse a la sesión**>>

A continuación, aparecerá en la que se nos pide el micro. **Debemos pulsar en importante dejar el micro** el ruido de fondo no dificulte sesión, conectar el micro intervenir.

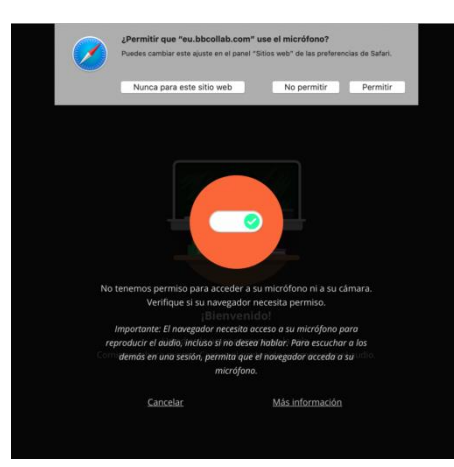

esta nueva pantalla permiso para usar "Permitir". Es muy apagado para que el desarrollo de la solo si se quiere

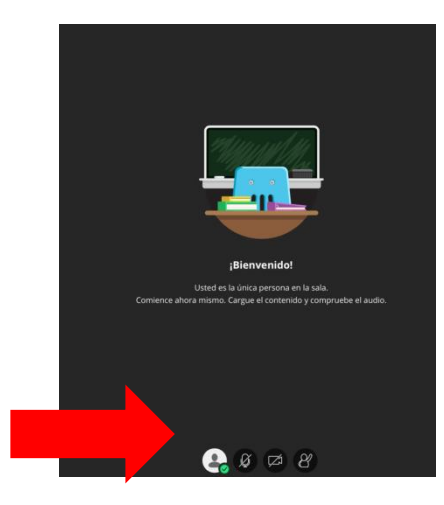

Por último, aparecerá una nueva pantalla en la que nos dice que ya hemos accedido a la sesión

Si nos fijamos en la parte inferior veremos que tanto el **vídeo** como el **micrófono** están desconectados y también aparece el **icono de una persona con la mano levantada**. Esto quiere decir que no se nos podrá ver ni escuchar.

Para pedir turno de palabra solo tenemos que pulsar sobre el icono con la mano levantada y sobre el micro para que se nos escuche.